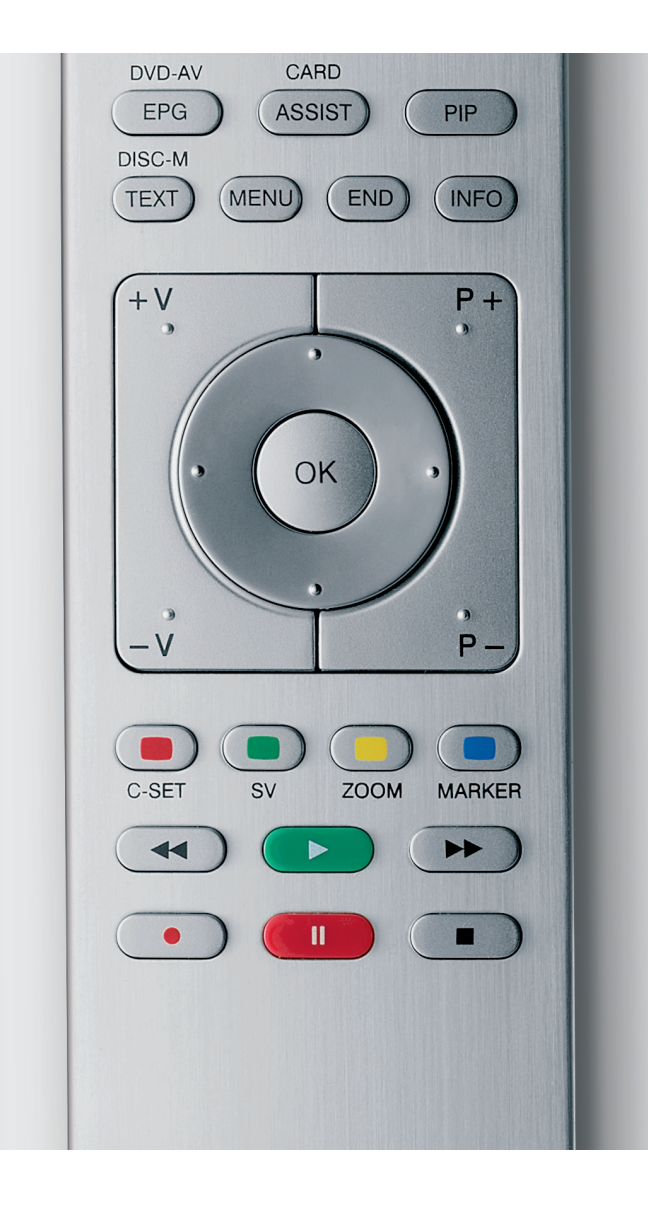

Operating instructions Mode d'emploi Instrucciones de manejo

Accessories TV Accessoires TV Accesorios TV

- Digital Recorder+

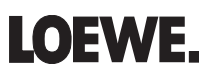

233-32981.001

# Contents

| english |  |
|---------|--|
|         |  |

| Remote control – Digital Recorder functions                     | 3        |
|-----------------------------------------------------------------|----------|
| About the Digital Recorder system                               | <b>4</b> |
| Digital Recorder archive                                        | .4       |
| Archive recording                                               | .5       |
| Coded recordings                                                | . 5      |
| Archive playback                                                | . 5      |
| Demonstration video                                             | . 5      |
| Settings for the Digital Recorder                               | 6        |
| Call Digital Recorder menu                                      | .6       |
| Explanation of the setting facilities:                          | .6       |
| Setting the pre-record and post-record time                     | .6       |
| TV viewing with time shift                                      | 7        |
| Interrupt                                                       | .7       |
| Continue (time shift viewing)                                   | .7       |
| Jump to automatically set bookmarks                             | ./       |
| Switch to live picture                                          | ./<br>7  |
| Smart lumn                                                      | ./<br>7  |
| East forward and rewind                                         | .,<br>8  |
| Slow motion                                                     | .8       |
| Highlight function                                              | . 8      |
| Replay function                                                 | .8       |
| Switch to a different station                                   | .8       |
| Archive recording                                               | 9        |
| Direct recording                                                | .9       |
| Setting bookmarks during archive recording                      | .9       |
| Time shift viewing during archive recording                     | .9       |
| Watching other stations during archive recording                | .9       |
| viewing another movie from the archive during archive recording | .9<br>0  |
| Subtitles                                                       | .9<br>10 |
| Stop recording early                                            | 10       |
| Status display during time shift and archive recording          | 10       |
| Timer recording                                                 | 11       |
| Programming a timer recording with the EPG                      | 11       |
| Programming a timer recording via teletext                      | 12       |
| Programming a timer recording manually                          | 12       |
| Explanations of the setting options in the Timer data menu      | 13       |
| Deleting programmed timer entries                               | 13       |
| The Delete Manager                                              | ١J       |

| Archive playback                              | 14  |
|-----------------------------------------------|-----|
| Explanations of the symbols in the DR archive | .14 |
| Playing from the DR archive                   | .14 |
| Setting bookmarks                             | .14 |
| Jumping to bookmarks                          | .14 |
| Delete individual bookmarks                   | .14 |
| Playing highlights                            | .15 |
| Jumping                                       | .15 |
| Smart Jump                                    | .15 |
| Fast forward and rewind                       | .15 |
| Pause (freeze picture)                        | .16 |
| Slow motion                                   | .16 |
| Deleting parts of the recording               | .16 |
| Hiding sections of the recording              | .17 |
| Deleting bookmarks                            | .17 |
| Copying recordings from the archive           | .18 |
| Descramble scrambled recording                | .18 |
| Viewing highlights from the archive           | .19 |
| Deleting recordings from the archive          | .19 |
| Deleting bookmarks                            | .19 |
| Changing the title of an archive              | .20 |
| Locking/unlocking a movie (Parental Lock)     | .20 |
| Viewing a locked movie                        | .20 |
| Setting/cancelling delete protection          | .21 |
| Masthead                                      | 21  |
| Index                                         | 22  |

### **Remote control – Digital Recorder functions**

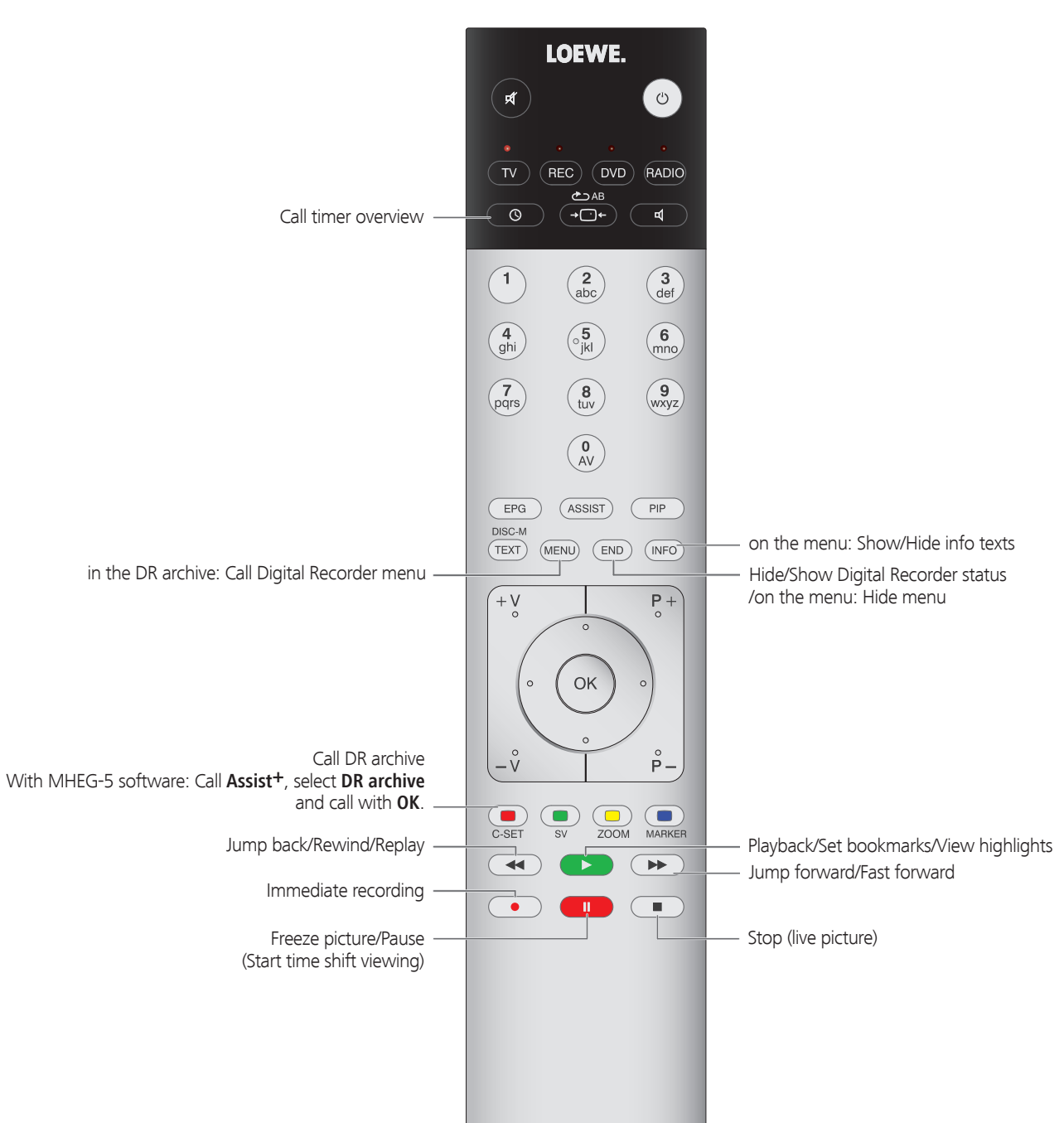

### **About the Digital Recorder system**

Your Loewe TV set is equipped with an integrated hard disk recorder (Digital Recorder). You can use this to record and play TV broadcasts conveniently. The Digital Recorder can even process HDTV signals including the audio and auxiliary signals they contain.

The wide range of application possibilities of the Digital Recorder are listed below.

### TV viewing with time shift

The Digital Recorder records the TV programme you are currently watching in the background if DR continuous mode is switched on in the Digital Recorder menu (factory setting).

• Time shift

You can stop a TV programme at any time and continue playing it later with a time shift. The maximum time shift is up to 3 hours. The recording starts again from the beginning and the old content is deleted every time you switch stations.

#### • Fast navigation by jumping

Jump backwards and forwards in the movie at the press of a button. The jump distance is adjustable.

In addition, the special Loewe function "Smart Jump" ensures that for each change in jump direction the jump distance is cut in half. This way you can quickly find a specific spot in the time shift playback.

• Fast forward and rewind

You can fast forward and rewind at three different speeds in the programme you are viewing with time shift (fast rewind not possible with HDTV).

Slow motion

You can play a programme which you are watching with a time offset at four different slow motion speeds.

Subsequent archive recording

You can also decide to copy the whole TV programme into the Digital Recorder's archive at the end of a TV programme you have been watching with a time shift. Not possible in devices with activated MHEG-5 software.

Setting bookmarks

During a football match, for example, you can flag goals or exciting scenes. For this, the time shift recording is converted into an archive recording. For later playback you can play bookmarks as highlights. 30 seconds before and after the set bookmark are played.

Replay-function

For instance, if you are watching a football match as a live picture, you can jump back 40 seconds at the push of a button and watch the scene again. You see the live picture at the same time in a PIP picture.

### **Digital Recorder archive**

You can record movies you want to watch later in the Digital Recorder's archive.

If EPG or teletext data are available, the Digital Recorder stores the title and additional information about each programme in the archive.

If additional languages are transmitted in DVB, these are recorded too. Selection of language as in TV mode.

DVB subtitles or teletext subtitles are recorded if the recording of subtitles has been activated in the Digital Recorder settings. Display language selection and subtitles as in TV mode. Not possible in devices with activated MHEG-5 software.

Start playback of your recordings from the archive.

If bookmarks were set in a recording, these entries are marked accordingly (D). You can start playback so that the bookmarks are played as highlights (see page 19).

Comfortably select your favourite programme for recording from the EPG or teletext and watch the programmes later from the Digital Recorder's archive.

An automatic Delete Manager always ensures there is sufficient recording space for new movies (see page 13).

• Sort titles

You can have the programmes displayed chronologically or in alphabetical order. You can therefore quickly find the recording you want to watch.

• Rename/edit titles

You can change the title of a programme in the archive, if necessary.

Parental lock

Protect archive recordings from unauthorised access by using the parental lock.

• Delete protection

Set the delete protection for a movie to prevent it from being deleted automatically by the Delete Manager.

• Copy

Copy movies from the archive of the Digital Recorder with an offset to an external VCR / DVD recorder.

### **About the Digital Recorder system**

### Archive recording

You can playback a recorded programme from the archive at the same time as recording a TV programme into the archive. You can also play the same programme you are currently recording with a time shift.

Immediate recording

Record interesting programmes directly into the DR archive with the **REC button**. With programmes watched with a time offset (see page 4) the current programme can be transferred to the DR archive. The programme is recorded from the beginning to the end of the time offset recording or to the end of the set recording time.

You can have programmes from scrambled stations descrambled already in DR continuous mode. This saves you having to decode directly recorded scrambled programmes later. An appropriate CA module with SmartCard must be inserted in the TV set's CI slot for this.

#### • Timer-controlled recording

Comfortably select your  $\bar{f}$  avourite programme for recording, from the EPG or teletext (programming via teletext is not possible for MHEG-5 stations). The Digital Recorder records up to 50 timer recordings - even in your absence. Watch the programmes later from the Digital Recorder's archive.

• Serial recording

You can conveniently programme serials which run daily, weekly or from Monday to Friday.

· Time shift viewing with archive recording

If you have programmed recording and come home before it is finished, you can watch the movie with a time shift while the rest is still being recorded.

### **Coded recordings**

If a programme has been recorded coded, the decoding process is carried out automatically the next night in the standby mode. Please note that the TV set may not be switched off at the mains overnight and that the CA module with SmartCard must be inserted in the CI slot of the TV set.

If the recording is not decoded fairly soon after decoding, it may not be possible to decode it at all. The longer the time between recording and decoding, the greater the probability that the code is no longer valid.

- Scrambled hard disk recordings appear in the timer list until they are descrambled (page 11).
- You can also start decoding manually (see page 18).
- Your programme provider may not support later (time offset) descrambling. Please contact your provider if you have any questions.
- Selection possibilities in the CA module menu (see operating manual of the TV set) and performance capability of your CA module depend on the type of module used and the installed software. Consult the manufacturer of the module if you have any questions.

### Archive playback

All the recorded programmes can be selected in the archive and played. During archive playback, another programme can be recorded into the archive.

#### • Fast forward and rewind

Fast forward and rewind the movie at three different speeds (fast rewind not possible with HDTV).

Slow motion

Watch the playback at four different slow motion speeds.

• Fast navigation by jumping

Jump backwards and forwards in the movie at the press of a button. The jump distance is adjustable (see page 6).

In addition, the function "Smart Jump" ensures that for each change in jump direction the jump distance is cut in half. This way you can quickly find a certain spot of the recording.

• Bookmarks

To find interesting scenes in a movie later, you can manually set the bookmarks. In addition, there are also automatically set bookmarks every time a broadcast is changed. You can jump to each of the bookmarks in succession at the press of a button.

• Playing highlights

For recordings with manually set bookmarks you can limit the playback only to the highlights. You then see the scenes 30 seconds before and after each set bookmark. If there is more than one bookmark the highlights are played one after the other.

Cut/Hide functions

Cut out superfluous sections before and after a recorded programme. Set hiding marks around uninteresting sections to watch a movie without interruptions or to archive it on VCR/DVD-R.

• Copying your recordings to a video / DVD recorder

Recordings which you wish to watch repeatedly on a long-term basis should be burnt to a DVD or transferred to a video recorder. The programme can then be deleted from the archive.

### **Demonstration video**

You will find a pre-recording in HDTV quality and Dolby Digital sound quality in the DR archive overview. No demonstration video in devices with activated MHEG-5 software.

Watch the demo video:

- Red button: You will see the DR archive.
- ✓ ▲ Mark HDTV/sound demo video.
- **OK** Start playback.

The video is played permanently. Stop playback with the  ${\bf STOP}\ {\bf button}$  on the remote control.

### **Settings for the Digital Recorder**

You can make a few settings in the **Digital Recorder menu** to adapt the Digital Recorder to your requirements.

#### Call Digital Recorder menu

ASSIST

(MENU)

Red button: Call DR archive.

With MHEG-5 software: Press **ASSIST button** to call Assist<sup>+</sup> menu, select **DR archive** and call with **OK**.

|            | rí DR a | archive     |                    | free ca      | apacity 48:42 hrs |        |
|------------|---------|-------------|--------------------|--------------|-------------------|--------|
| Belle T    | 29.09   | Premiere HD | Top-Movie 1        | 0-1          |                   | -      |
|            | 14.09   | Phoenix     | Bon(n) jour Berlin |              |                   | *<br>* |
|            | 31.08   | Das Erste   | da capo            |              |                   |        |
| the second | 29.07   | 3sat        | tagesschau         |              |                   |        |
| a.t        | 00.00   | LOEWE.      | HDTV/sound demo    | <b>2</b>     |                   |        |
| 10, 1      |         |             |                    |              |                   |        |
|            |         |             |                    |              |                   |        |
|            |         |             |                    |              |                   | ALC: N |
|            |         |             |                    |              |                   |        |
|            |         | pur         |                    |              |                   |        |
| 123        | Detail  | 🗰 Vie       | ≥W                 | Edit/protect | :t                | END    |
|            |         |             |                    | delete/con   |                   | INFO   |
|            |         |             |                    | Sort alpha   | ,<br>betically    | MEND   |
|            |         |             |                    |              | ,                 |        |

Call Digital Recorder menu.

|          | Digital Recorder menu                         |                     | (NFO) CCD (END)           |
|----------|-----------------------------------------------|---------------------|---------------------------|
|          | DR continuous operation 😽                     | Recording quality   | Inform about hidden secti |
|          | on                                            |                     |                           |
| <b>↓</b> | Choose a setting,<br>switch to the menu       | line below.         |                           |
| • •      | Set or enter using th<br>numeric buttons of t | ne<br>the remote co | ontrol.                   |

#### Explanation of the setting facilities:

DR continuous If DR continuous mode is switched on, the programme being operation watched is recorded permanently in the background. Factory setting: **on**.

- Recording Adjust the recording quality for recording analogue proquality grammes. This results in a change in the recording capacity. Factory setting: **high**.
- Inform about If hiding has taken place during an existing archive recording you hidden can choose whether to be advised of this by a message or not. sections Factory setting: **yes**.

Smart jump By using an intelligent jump function, you can quickly and easily find a certain point in the recording (with a time shift or in the archive). Every time the direction is reversed, when jumping, using the buttons *↔* or *→*, the jump distance is cut in half. See page 7 for more information on this application. Factory setting: **yes**.

Serial To avoid recording a serial episode more than once when recording it is shown several times a day, a tolerance time must be tolerance entered.

The serial is then only recorded when it starts within the start time  $\pm$  serial recording tolerance. Enter the time with the numeric buttons on the remote control (always enter two digits for 01 to 60 minutes).

#### Factory setting: +-30 min.

Record Select here whether subtitles are to be recorded in continuous

subtitles at DR operation for DVB stations. Not possible in devices with continous activated MHEG-5 software. operation Factory setting: **no**. <sup>(1)</sup>

- eration Factory setting: no. "
- Descrambling at The TV set records scrambled programmes watched with DR continuous a time offset already descrambled in DR continuous mode. operation Recording the programme directly into the DR archive saves you having to descramble it later. Factory setting: **yes**.

#### Setting the pre-record and post-record time

You can set a pre-record and post-record time for timer recordings made without VPS. This reduces the risk of parts of the programme not being recorded because it starts earlier and/or finishes later.

#### Call **TV menu**.

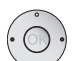

(MENU)

- Choose Recording,
- switch to the menu line below.
- Set pre-record or post-record time,
- switch to the menu line below.

Enter the time with the **numeric buttons** (always enter two digits for 01 to 15 minutes for the pre-record time and 01 to 60 minutes for the post-record time). Factory setting: pre-record: **00 min**, post-record: **05 min**.

# TV viewing with time shift

The Digital Recorder continuous operation is switched on as the factory default setting. The TV programme you are watching is recorded automatically. The time shift is maximum approx. 3 hours.

The DR+ display lights up green. If the DR continuous operation is switched off, the DR+ display lights up white.

Programmes with copy protection (e.g. Macrovision) cannot be watched with a time shift for legal reasons.

#### Interrupt

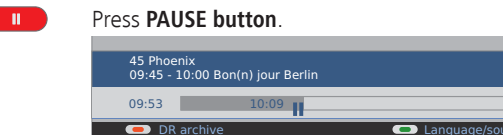

The TV picture freezes and the drive display appears.

At the top you will see the number and name of the station if EPG or teletext data are available, in addition to the start and end of the current programme and the title of the programme.

On the left hand side of the bar you can see the start time for time shift recording. On the right hand side of the bar you can see the time at which the time shift recorder will be full (automatically extends by 30 minutes, up to a max. 3 hours). The grey bar indicates how much of the available recording time has been used up. The time displayed inside the bar is the time at which the Pause button was pressed.

#### Continue (time shift viewing)

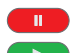

#### Press PAUSE button or PLAY button.

| 45 Phoe<br>09:45 - 1 | nix<br>.0:00 Bon(n) jour Berlin |              |
|----------------------|---------------------------------|--------------|
| 09:53                | 10:09                           | 10:23        |
| 💻 Boo                | kmark ←                         | ■ Bookmark → |

You can now watch the TV programme with a time shift from the time you first pressed the **PAUSE button**. The Playback symbol ▶ appears in place of the Pause symbol **II**.

#### Jump to automatically set bookmarks

In time shift TV viewing, you can jump to automatically set bookmarks and to the beginning and end of the current recording. Grey bookmarks mark the beginning and end of broadcasts.

• • • • • Red button: Jump back
Blue button: Jump forwards

#### Switch to live picture

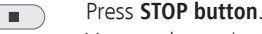

You see the station's live picture again.

#### Jumping

You can jump during time shift viewing by <u>briefly</u> pressing the buttons ↔ or → in the jump distance set; this enables you to skip uninteresting sections quickly.

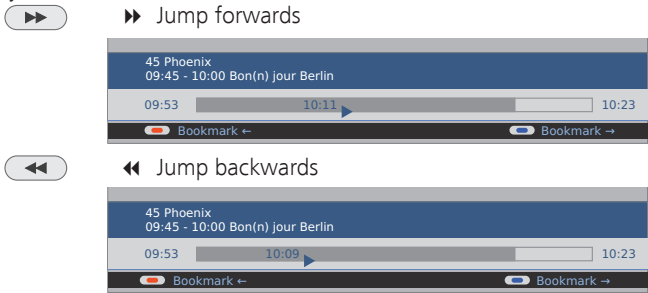

#### Smart Jump

10:23

The Smart Jump function is included to enable fast and easy access to a certain place within the programme which has been recorded with a time shift. With switched on Smart Jump every time the direction is changed the jump distance is cut in half.

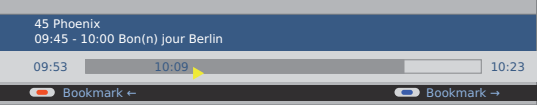

The playback symbol > is yellow when the Smart Jump function is active.

For instance, if you are looking for the beginning of a programme.

If p

►

- ← Press repeatedly to jump back (preset jump distance). If you have jumped past the beginning of the programme, jump in the <u>opposite</u> direction:
- This jump in the opposite direction is only carried out for half the jump distance. Now jump forward using >> until you see the beginning of the programme.
  - If you have jumped past the start of the programme:
  - Jump back again. In the process, the jump distance is cut in half again.

By halving the jump distance when changing direction again you can find your way to a specific place.

The pre-set jump distance is then used again if you jump in the same direction more than three times or if the drive display disappears.

# **TV viewing with time shift**

#### Fast forward and rewind

During time shift viewing you can fast forward and rewind at three different speeds (when viewing HDTV rewind is not possible). Sound is not audible during winding.

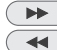

Press ▶ or ◀ for a little longer.

#### 45 Phoenix 09:45 - 10:00 Bon(n) jour Berlin 09:53 10:09 ▶

Increase speed: Press ◀ or ▶ several times briefly.

The speed increases every time you press the button until eventually switching back to the initial speed.

| 45 Pho<br>09:45 - | enix<br>10:00 Bon(n) jour Berlin |   |       |
|-------------------|----------------------------------|---|-------|
| 09:53             | 10:1                             | 8 | 10:23 |

Playback begins automatically upon reaching the end of the recording. You are then about 2 seconds behind the live picture or when rewinding at the beginning of the time shift recording.

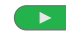

Press the **PLAY button** when you reach the point during rewinding from which you want to continue watching.

| 45 Phoe<br>09:45 - | nix<br>10:00 Bon(n) jour Berlin |       |       |
|--------------------|---------------------------------|-------|-------|
| 09:53              |                                 | 10:21 | 10:23 |

#### Slow motion

If Pause is active (freeze picture) you can play at four slow-motion speeds. Sound is not audible during slow motion. (When viewing HDTV slow motion backwards is not possible)

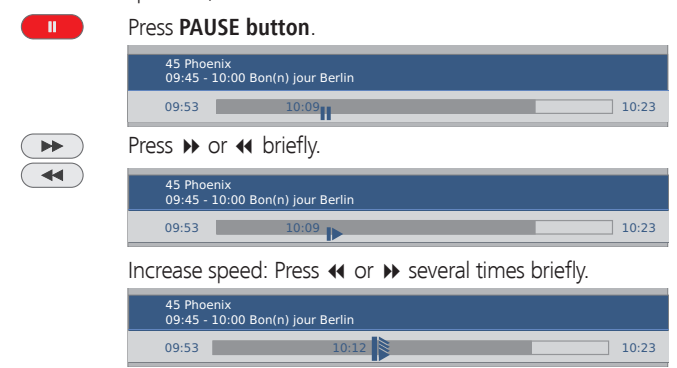

The speed increases every time you press the button until eventually switching back to the initial speed.

#### **Highlight function**

(not possible in devices with activated MHEG-5 software)

You can mark interesting scenes in sports reports for example to watch these again specially at a later viewing.

You can set bookmarks while you are watching the live picture or viewing with a time shift.

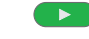

10:23

To set the bookmark press the **PLAY button** for a little longer.

The time shift recording that is already active in the background is converted into an archive recording. You see a message on the screen: **DR archive recording has been started**. Every time the **PLAY button** is pressed down again a little longer, a new bookmark is set.

<u>Note</u>: If no programme info is available from teletext or EPG the **Recording duration** menu appears after pressing the Play button for the first time. Select the desired recording duration and confirm using **OK** (see page 9).

Recordings which contain manual bookmarks can be replayed as highlights. The chapter "Archive playback" describes how this works on page 15 and 19.

#### **Replay function**

You can watch interesting scenes of sports reports again for example (only in live picture).

Briefly press the **button 4** to repeat the scenes.

| 45 Phoenix<br>09:45 - 10:00 Bon(n) jour Berlin |              |
|------------------------------------------------|--------------|
| 09:53 10:09                                    | 10:23        |
| 🥌 Bookmark ←                                   | ■ Bookmark → |

The set jumps back 40 seconds into time shift mode. The playback flag is yellow (Smart Jump active). If the Smart jump took you back too far, you can jump forward 20 seconds with the **button →**.

The live picture is displayed at the same time as a small PIP. This PIP picture can be closed by pressing the **PIP button** without having to leave the time shift playback.

Terminate the Replay function with the **STOP button**. Now you see the live picture again.

#### Switch to a different station

The time offset recording is restarted when you change stations. The previous time offset recording is deleted.

### **Direct recording**

You can convert the programme you are currently recording with a time shift into an archive recording.

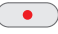

Press the REC button.

 Recording duration (min.)
 0000 (min.)

 current programme
 0000 (min.)
 120
 180
 240
 777

 © confirm
 0000 (min.)
 0000 (min.)
 0000 (min.)
 0000 (min.)
 0000 (min.)
 0000 (min.)
 0000 (min.)
 0000 (min.)
 0000 (min.)
 0000 (min.)
 0000 (min.)
 0000 (min.)
 0000 (min.)
 0000 (min.)
 0000 (min.)
 0000 (min.)
 0000 (min.)
 0000 (min.)
 0000 (min.)
 0000 (min.)
 0000 (min.)
 0000 (min.)
 0000 (min.)
 0000 (min.)
 0000 (min.)
 0000 (min.)
 0000 (min.)
 0000 (min.)
 0000 (min.)
 0000 (min.)
 0000 (min.)
 0000 (min.)
 0000 (min.)
 0000 (min.)
 0000 (min.)
 0000 (min.)
 0000 (min.)
 0000 (min.)
 0000 (min.)
 0000 (min.)
 0000 (min.)
 0000 (min.)
 0000 (min.)
 0000 (min.)
 0000 (min.)
 0000 (min.)
 0000 (min.)
 0000 (min.)
 0000 (min.)
 0000 (min.)
 0000 (min.)
 0000 (min.)
 0000 (min.)
 0000 (min.)
 0000 (min.)
 0000 (min.)
 0000 (min.)
 0000 (min.)
 0000 (min.)
 0000 (min.)
 <t

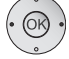

If you want to transfer the current programme to the archive, mark **current programme** (only if EPG or teletext data are available) or mark one of the given times or mark **???** and enter the recording duration with the numeric buttons on the remote control. Confirm with **OK**.

If the programme has been on for the beginning, it is adopted from the beginning, otherwise from the point in time you switched over to this station.

You can also transfer a programme which has already finished to the archive. Just rewind to the programme you want to archive and start recording with **current programme**.

After pushing the OK button, the menu Timer data is displayed.

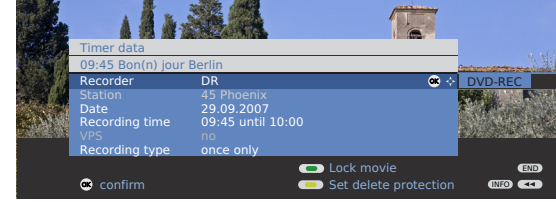

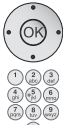

Check the timer data, change if necessary and confirm with  $\mathbf{OK}.$ 

At the beginning of an archive recording the DR<sup>+</sup> display will change from green to red.

See page 13 for explanations of the setting options in the Timer data menu.

During the archive recording, the bar showing the recording progress is red and the **REC** message is shown for a current archive recording.

- Scrambled programmes are recorded according to the presetting in the Digital Recorder menu → Descrambling at DR continuous operation. If yes is set, no other programme can be viewed during direct recording of a scrambled programme.
- MHEG-5 on-screen displays are switched off during recording so that a complete picture can be recorded.
- If the presetting in **Descrambling at DR continuous operation** is changed while you are watching a scrambled programme, the time offset recording is restarted. The previous recording is deleted.

#### Setting bookmarks during archive recording

During immediate recording or a running timer recording, you can set bookmarks at interesting sections (press the **PLAY button** for a little longer). You will see the message **A bookmark was set!**. This enables you to find this part of the recording quickly during playback. You can set up to 15 bookmarks per recording.

In addition, bookmarks are set automatically at the beginning and at the end of every broadcast.

#### Time shift viewing during archive recording

As described in the chapter "TV viewing with time shift," you can interrupt the programme with the **PAUSE button**. The recording process is continued. You can end the interruption by pressing the **PAUSE button** or the **PLAY button**. You are now viewing the archive recording with a time shift.

Jumping, fast forwarding and rewinding and slow motion all work as described for time shift TV viewing.

You return to the live picture with the STOP button.

#### Watching other stations during archive recording

After you have started the recording, you can switch to another station. The recording process is continued in the background.

To switch back to the station you are currently recording, press the  $\ensuremath{\text{PLAY}}$  button.

The station is locked for the duration of the recording when you a recording HDTV programmes. You cannot switch over to another station.

#### Viewing another movie from the archive during archive recording

After you have started the recording, you can also watch a programme you have already recorded.

To do this, call **DR archive** with the **red button**.

With MHEG-5 software: Call **Assist+**, select **DR archive** and call with **OK**. Select the programme and start the playback with the **OK button**. The recording process is continued in the background.

#### Switching off the TV set during recording

You can switch off the TV to standby whilst recording. The recording is continued in the standby mode. The display on the set shows orange.

Never switch the TV set off at the mains and do not pull out the plug of the TV set out of the socket. Otherwise the recording will be lost!

#### Subtitles

(Recording not possible in devices with activated MHEG-5 software)

The recording of subtitles in DR continuous mode must be switched on in the Digital Recorder menu (see page 6).

If subtitles are transmitted, these are recorded.

Call subtitles in later playback:

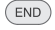

- **END:** Show status display (see right column)
- (TEXT) TEXT: Call subtitle selection.
  - $\checkmark$   $\checkmark$  Select desired subtitles.
  - **OK** Call subtitles.

#### Stop recording early

You can end a current archive recording prematurely.

Press STOP button.

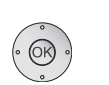

#### 🗷 Stop recording (IND) Continue recordin **OK** Stop recording.

The recording process is ended. The material recorded up to this point is saved on the hard disk and can be played back via the DR archive.

You can also end a running recording by deleting the entry in the timer overview or in the DR archive. See page 13 for further information.

#### Status display during time shift and archive recording

By calling up the Status display, the drive display of the Digital Recorder is faded in.

END

(INFO)

END: Show status display. Use INFO button in case of MHEG-5.

Display with time shift:

| 45 Phoer<br>09:45 - 1 | nix<br>.0:00 Bon(n) jour Berlin |              |
|-----------------------|---------------------------------|--------------|
| 09:45                 | 09:49                           | 10:00        |
| 🗩 Boo                 | kmark ←                         | ■ Bookmark → |
| Time shif             | t 2:00 min                      |              |
| ⊘ 09:51               |                                 |              |

#### Display with live picture during an archive recording:

| 45 Phoenix<br>09:45 - 10:00 Bon(n) jour Berlin | REC   |
|------------------------------------------------|-------|
| 09:45 09:51                                    | 10:00 |
|                                                |       |
| ⊘ 09:51                                        |       |

#### Display with time shift during an archive recording:

| 45 Phoenix<br>09:45 - 10:00 Bon(n) jour Berlin | REC   |
|------------------------------------------------|-------|
| 09:45 (9):49                                   | 10:00 |
| Time shift 2:00 min<br>⊘ 09:51                 |       |

### **Timer recording**

You can programme timer recordings for the Digital Recorder conveniently using the EPG, teletext or manually. Up to 50 simultaneous timer entries are possible.

When you have programmed timer recordings, the TV set can only be switched off to the standby mode.

Never switch the TV set off at the mains and do not pull out the plug of the TV set out of the socket. Otherwise no timer recordings can be made! If a timer recording is being carried out in the standby mode, then the display

on the set shows orange and the DR<sup>+</sup> display also shows red.

Programmed timers for the Digital Recorder are displayed in the timer overview.

The abbreviation **DR** for Digital Recorder appears in place of the programme name in the case of scrambled recordings which still have to be descrambled.

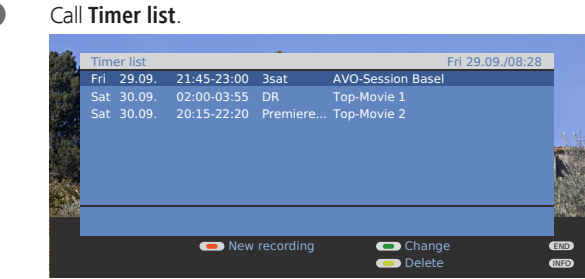

Completed timer recordings of the Digital Recorder are shown in the DR archive.

A red dot with a key symbol appears in front of the entry for scrambled recordings still to be descrambled.

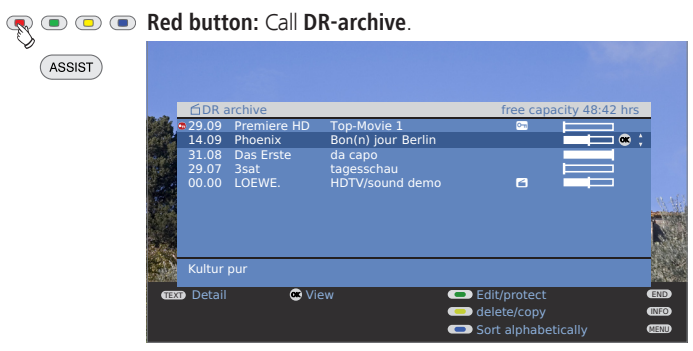

The specified free capacity refers to recordings of analogue and DVB programmes. A lot more memory space is required on the hard disk for HDTV programmes.

#### Programming a timer recording with the EPG

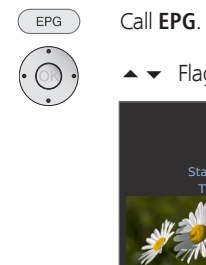

 $\bullet$   $\checkmark$  Flag the broadcast to be recorded.

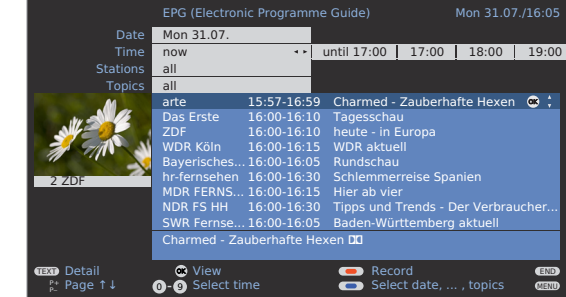

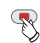

Press the red button to programme the broadcast as a timer recording. The record dialogue box opens.

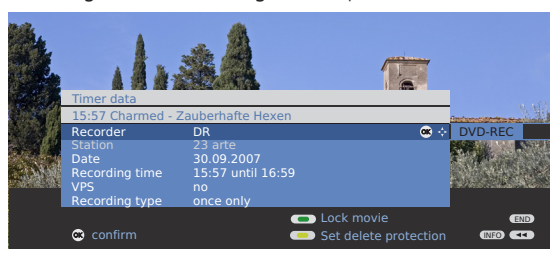

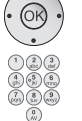

Check the timer data, change if necessary and confirm with  $\mathbf{0}\mathbf{K}.$ 

See page 13 for explanations of the setting options in the **Timer data** menu.

In the EPG a red dot is set in front of the title of the programme. If a programme has been flagged with a red dot you can use the **red button** to delete the programmed timer again. The red dot disappears.

#### Programming a timer recording via teletext

(not for MHEG-5 stations)

Call the station on which you want to make a timer recording.

- Call teletext.
- Press the REC button. The first page of the programme preview is displayed. If not, define the preview page in the Teletext menu → Settings → Preview page.
- Generation: Select the programme preview page which contains the programme which you want to record.

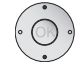

(TEXT)

Flag the time at which the broadcast starts.

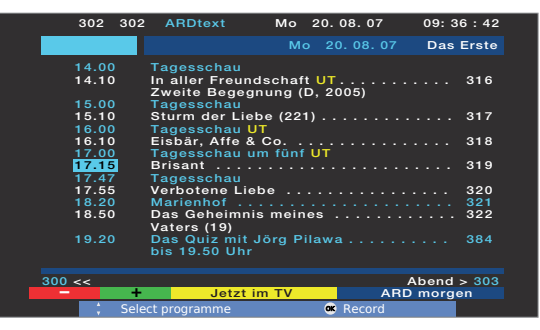

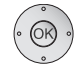

Press the **OK button** to programme the broadcast as a timer recording.

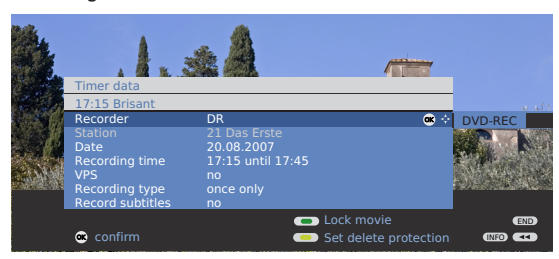

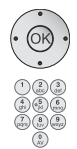

Check the timer data, change them if necessary and then confirm with **OK**.

Check the recording time and date for broadcasts which last past midnight or begin the following day. The data from the teletext may not be complete.

See page 13 for explanations of the setting options in the Timer data menu.

#### Programming a timer recording manually

R

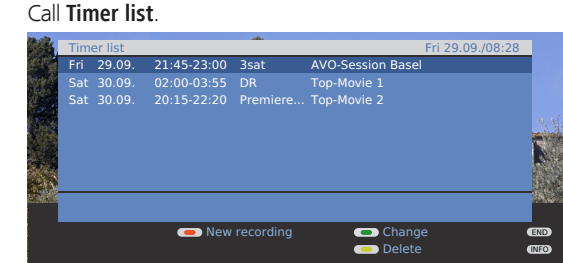

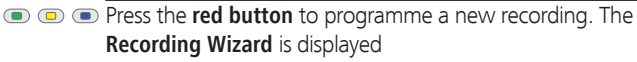

♦ Select Manual.

|        | Recording w | izard | INFO    | END   |
|--------|-------------|-------|---------|-------|
| letext | Manual      | 0K    | Via EPG | Via t |

#### OK Start programming.

|   | Rec<br>Plea | ordii<br>ise s                   | ng wizard<br>pecify the sta                                                                                                    | ition you wa | nt to rec                                                      | ord from.                                                                                                    |        |     |
|---|-------------|----------------------------------|----------------------------------------------------------------------------------------------------|--------------|----------------------------------------------------------------|----------------------------------------------------------------------------------------------------|--------|-----|
|   | S           | anu<br>tatio<br>0<br>1<br>2<br>3 | al<br>m selection<br>COMP. IN<br>HDMI2/DVI<br>HDMI1/DVI<br>PC IN<br>AVS<br>DVD-REC<br>DVD<br>VIDEO<br>Das Erste<br>ZDF<br>WDR Köin | C            | 4<br>5<br>6<br>7<br>8<br>9<br>10<br>11<br>12<br>12<br>12<br>14 | Bayrisches FS<br>hr-fernsehen<br>Phoenix<br>BR-alpha<br>3sat<br>EinsFutra<br>EinsFestival<br>EinsFuts<br>ZDFdokukanal<br>ZDFtheaterk<br>arte<br>Premiere Film |        |     |
| 0 |             | Pro<br>Sel                       | ceed<br>ect station                                                                                                    |              | Ē                                                              | ± Page ↓↑<br>⊃Sort alphabeti                                                                                                    | ically | ••• |

 Select the station or connection socket to be recorded.

**OK** Accept.

The Timer Data menu is displayed.

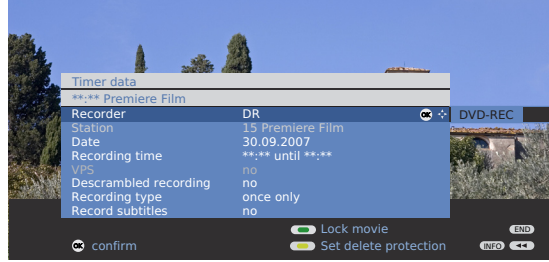

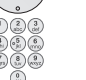

OK

Check the timer data, enter the date and recording time in any case.

OK Confirm.

If a DVD or video recorder was selected as a recording source, start playing the connected device manually from the beginning of the entered recording time.

#### Explanations of the setting options in the Timer data menu

Recorder Selection of the connected/built in recorder. Select **DR** for Digital Recorder in this case.

Date Date of recording.

Recording time Time of the recording.

VPS Use VPS data, yes/no.

(Some stations do not broadcast a VPS signal).

- Descrambled Here you can determine whether the programme is to be recording descrambled already during recording for scrambled stations. If you select **yes**, you cannot watch another coded station during recording because the CA module is used for the recording.
  - Hint: Select yes if you do not want to watch another coded station during recording. This saves the overnight decoding process.
- Recording type Select **once only**, **Mon-Fri**, **daily** or **weekly**. In timer recordings via EPG, **Serial** can also be selected.
  - Record sub- Select whether broadcast subtitles are to be recorded. titles
  - Lock movie Allow later playback of this recording with the parental lock by entering the secret code only. Press **green button**.

Set delete Protect against automatic deletion by the Delete Manager. protection Press **yellow button**.

#### Deleting programmed timer entries

Use this function in the timer overview if you want to delete recordings already programmed or end a running timer recording.

 Call Timer overview.
 Mark the timer to be deleted.
 Imerist Fri 29.09, 21:45-23:00 3sat AVO-Session Basel Sat 30.09, 02:00-03:55 DR Top-Movie 1 Sat 30.09, 20:15-22:20 Premiere... Top-Movie 2

### • • Filow button: Delete timer.

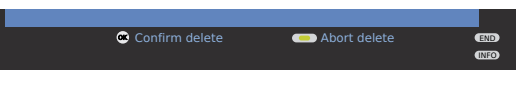

#### OK Confirm.

The letters of a timer currently active are red. If you delete this timer, the recording is stopped.

### The Delete Manager

(OK)

The Delete Manager always makes sure there is enough memory space on the hard disk for new recordings.

When the capacity of the hard disk is almost exhausted the old recordings are deleted.

Recordings which have been protected with a delete protection are not deleted by the Delete Manager. You can delete these recordings manually.

Setting and removing the delete protection, see page 21.

In order to prevent the loss of data we recommend that important recordings are copied to a video cassette or to a writable DVD.

Delete the recordings from the Digital Recorder after copying.

Loewe is not liable for data loss from the Digital Recorder's hard disk.

You can find a directory of your recordings in the **DR archive**. You can start playback, delete, copy or decode recordings from this list. Using **Edit/protect** you can change the name of an archive and set or remove a delete protection.

#### Red button (for MHEG-5 ASSIST button): Call DR archive.

| 08.10 D    | as Erste da capo  |                |  |
|------------|-------------------|----------------|--|
| 29.09 Pl   | ioenix Bon(n) jou | ir Berlin      |  |
| 20.08      | c Freto Rricant   | on baser       |  |
| 18.08 Pr   | emiere Frau mit S | chleier 😁      |  |
| 00.00 LC   | EWE. HDTV/sou     | nd demo 🧉      |  |
|            |                   |                |  |
|            |                   |                |  |
|            |                   |                |  |
| 12 (2020)  |                   |                |  |
| Kultur pu  |                   |                |  |
| Kultur pur | Niew              | - Edit/arataci |  |

• • • P Blue button: Switch between alphabetical and time sorting.

The progress bar shows you how much of the recording has been watched. If other programme data is available from the EPG or teletext these are shown below the archive list for the entry just flagged. Other information about the recording can be called with the **TEXT button**, if this is offered.

#### Explanations of the symbols in the DR archive

- Recording with manually set bookmarks.
- Recording with set delete protection.
- Recording with set parental lock.
- Coded recording.
- Red dot at the beginning of the line: Recording is played over/copied (see page 18, "Copying recordings from the archive").
- Red dot with key symbol at the beginning of the line: Descramble recording (see page 18, "Descramble scrambled recording").

#### Playing from the DR archive

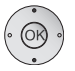

▲ Select the recording.
 OK Start playback.

| Archive 31.08.<br>da capo |                |           |
|---------------------------|----------------|-----------|
| ≦ 00:00<br>● 00:03        | 1              | 1:03      |
| 🥌 Bookmark ←              | Highlights     | Ookmark → |
|                           | Language/sound |           |

The CA module with Smart Card must be plugged in when playing recordings which are still coded.

#### Setting bookmarks

While playing an archive recording, you can set bookmarks by pressing the **PLAY button** for a little longer. You will see the **bookmark set** message. The drive display is then faded in and you will see the set bookmark above the bar for the playback. You can set up to 15 bookmarks per recording. This makes these places easy to find later.

| PLAY button (pre          | ess for a little longe | r): Set bookmark. |
|---------------------------|------------------------|-------------------|
| Archive 31.08.<br>da capo |                        |                   |
| ₫ 00:00                   | 00:24                  | 1:03              |
| 드 Bookmark ←              | Highlights             | ■ Bookmark →      |

Automatically set bookmarks are grey. Manually set bookmarks are blue.

#### Jumping to bookmarks

- **END:** Show the drive display during archive playback.
- • P Blue button: Bookmark forwards.

| Archive<br>da capo | 31.08.  |     |           |            |   |
|--------------------|---------|-----|-----------|------------|---|
|                    | 1       | 1.1 | 1.1       |            |   |
| ₫ 00:00            | 00:17   |     |           | 1:0        | 3 |
|                    |         |     |           |            |   |
| 🗩 Boo              | kmark ← | 🗩 H | ighlights | Cookmark → |   |

#### Red button: Bookmark backwards.

| Archive 3<br>da capo | 31.08.                                                                     |   |            |              |
|----------------------|----------------------------------------------------------------------------|---|------------|--------------|
| ₫ 00:00              | 00:11                                                                      | 1 | 1          | 1:03         |
| 💻 Bool               | <mark th="" ←<=""><th></th><th>Highlights</th><th>■ Bookmark →</th></mark> |   | Highlights | ■ Bookmark → |

#### Delete individual bookmarks

Image: Image: Second second second

| Archive 31.08.<br>da capo |            |           |
|---------------------------|------------|-----------|
| <b>6</b> 00:00            | 00:17      | 1:03      |
| 💻 Bookmark ←              | Highlights | Ookmark → |

Press **PLAY button** for a little longer, the bookmark is deleted.

When playing coded recordings, some of the following functions are restricted.

#### **Playing highlights**

If there are manually set bookmarks in the current playback, they can be played as highlights. 30 seconds before and after the set bookmark are played. The highlights are numbered consecutively and shown continuously.

The playing of highlights can be terminated by pressing the **STOP button**.

| END | END: Show status display.                            |              |
|-----|------------------------------------------------------|--------------|
|     | Archive 31.08.<br>da capo                            |              |
|     | ☐ 00:00 00:11 ►                                      | 1:03         |
|     | ■ Bookmark ← ■ Highlights                            | ■ Bookmark → |
|     | Press the <b>PLAY button</b> for <b>Highlights</b> . |              |
|     | Archive 31.08.<br>da capo                            |              |
|     | ☐ 00:00 00:11                                        | 1:03         |
|     | - Rookmark Highlights                                | Rookmark -   |

Start playing highlights. As long as this drive display is shown, you jump to the next highlight with the blue button and the red button jumps to the previous highlight. You can also jump to the next highlight by pressing the PLAY button again. This function is also available if no drive display is shown. The playing of highlights can be terminated by pressing the STOP button.

Further information concerning highlight playback can be found on page 19.

#### Jumping

You can jump by briefly pressing the **buttons**  $\triangleleft$  or  $\blacktriangleright$ .

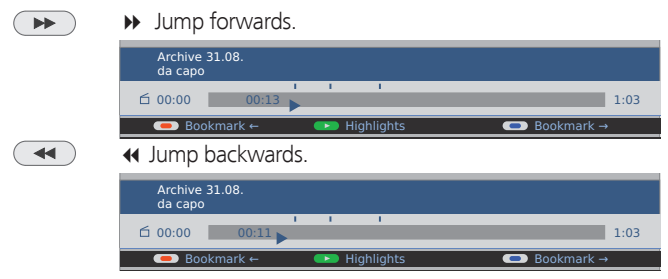

Setting the jump distance: see page 6.

#### Smart Jump

The Smart Jump function is included to enable fast and easy access to a certain place within the recording which is currently being played. The factory setting has Smart Jump switched on.

With switched on Smart Jump every time the direction is changed the jump distance is cut in half.

The playback symbol  $\blacktriangleright$  is yellow when the Smart Jump function is active.

For instance, you are searching for the beginning of the section where a portion of the recording is to be hidden.

 $( \mathbf{P} )$ ▶ Press repeatedly to jump forward (pre-set jump) distance).

If you have jumped past the desired part of the recording, iump in the opposite direction:

◀ This jump in the opposite direction is only carried out for half the jump distance . Now press 4 to jump back out of the area that is to be hidden.

If in the process you jump past the place where you want to

start the hide process, then jump forward using  $\blacktriangleright$ . In the process, the jump distance is cut in half again.

By halving the jump distance when changing direction again you can find your way to a specific place.

The pre-set jump distance is then used again if you jump in the same direction more than three times or if the drive display disappears.

#### Fast forward and rewind

During time shift viewing you can fast forward and rewind at three different speeds (when viewing HDTV rewind is not possible). Sound is not audible during winding.

| ▶ | Press the <b>button </b> → or ◀ a little longer.                                                    |       |  |  |  |  |  |
|---|----------------------------------------------------------------------------------------------------|-------|--|--|--|--|--|
|   | Archive 31.08.<br>da capo                                                                           |       |  |  |  |  |  |
|   | ☐ 00:00 00:15                                                                                       | 1:03  |  |  |  |  |  |
|   | Increase speed: Briefly press button repeatedly.                                                    |       |  |  |  |  |  |
|   | The speed increases every time you press the button eventually switching back to the initial speed. | until |  |  |  |  |  |
|   | Archive 31.08.<br>da capo                                                                           |       |  |  |  |  |  |
|   | ☐ 00:00                                                                                             | 1:03  |  |  |  |  |  |
|   | Press the <b>PLAY button</b> , when you have reached the pos<br>where you want to continue viewing. | ition |  |  |  |  |  |
|   | Archive 21.00                                                                                       |       |  |  |  |  |  |

| Archive<br>da capo | 31.08.   |   |     |           |         |        |
|--------------------|----------|---|-----|-----------|---------|--------|
| 台 00:00            |          | 1 | 1   | I         | 00:51   | 1:03   |
| 👝 Boo              | okmark ← |   | 🗩 H | ighlights | 📼 Bookm | nark → |

You will see a freeze picture when you reach the end of the recording. When rewinding reaches the beginning, the Digital Recorder switches to playback mode.

#### Pause (freeze picture)

F F

**PAUSE button:** Switch to freeze picture.

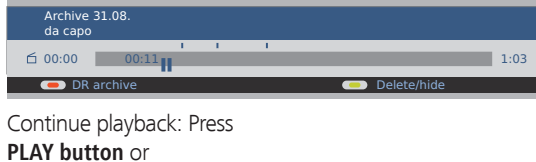

PAUSE button.

#### Slow motion

Ш

If Pause (freeze picture) is active, you can play at four slow-motion speeds. Sound is not audible during slow motion.

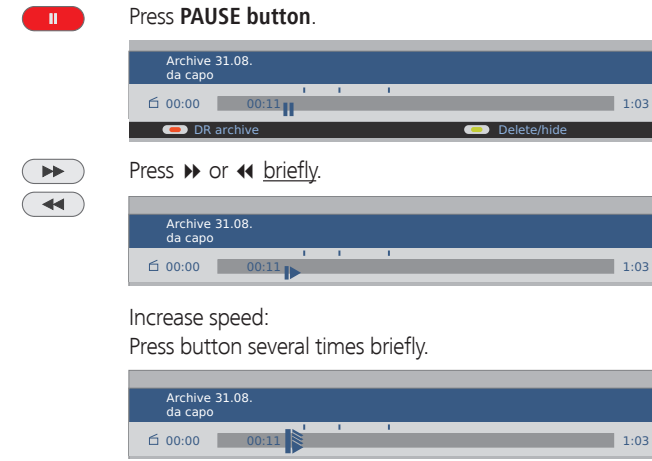

The speed increases every time you press the button until eventually switching back to the initial speed.

#### Deleting parts of the recording

You can delete parts of an archive recording up to the beginning and up to the end.

- **PAUSE button:** During archive playback press at the point from which, to the start or to the end, the archive recording is to be deleted.

| Archive<br>da capo | 31.08.  |     |   |                 |      |
|--------------------|---------|-----|---|-----------------|------|
|                    |         | - I | 1 |                 |      |
| ₫ 00:00            | 00:11   |     |   |                 | 1:03 |
|                    |         |     |   |                 |      |
| 🗩 DR               | archive |     |   | <br>Delete/hide |      |

• Press the **yellow button** for **Delete/hide**.

| Archive<br>da capo | 31.08.                                     |            |   |                                     |      |
|--------------------|--------------------------------------------|------------|---|-------------------------------------|------|
| 白 00:00            | 00:11                                      | 1          | 1 |                                     | 1:03 |
| Del                | lete from here to s<br>lete from here to e | tart<br>nd |   | Set hiding start<br>Delete bookmark |      |

C 
 Red button: Delete from here to start.
 Green button: Delete from here to end.

|        | Archive 31.08.<br>da capo                 |      |  |  |  |  |
|--------|-------------------------------------------|------|--|--|--|--|
|        | 台 00:00 00:11                             | 1:03 |  |  |  |  |
|        | 💌 Confirm delete 💿 Abort delete           |      |  |  |  |  |
| • OK • | <b>OK</b> confirms the deletion.          |      |  |  |  |  |
|        | Red or green button cancels the deletion. |      |  |  |  |  |

| Archive 31.08.<br>da capo |     |     |     |             |      |
|---------------------------|-----|-----|-----|-------------|------|
|                           | 1.1 | 1.1 | 1.1 |             |      |
| 🖆 00:00 📊 00:00           |     |     |     |             | 0:52 |
|                           |     |     |     |             |      |
| DR archive                |     |     |     | Delete/hide |      |
|                           |     |     |     |             |      |

In our case, 11 minutes were deleted so that the remaining length of the recording is only 52 minutes.

#### Hiding sections of the recording

You can hide sections of an archive recording. For future playback and when copying to a DVD or video recorder, the hidden sections are skipped.

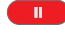

Press the **PAUSE button** at the point in the archive playback from where the hiding should start.

|         | Archive 31.08.<br>da capo                                                                                                    |      |
|---------|----------------------------------------------------------------------------------------------------|------|
|         |                                                                                                    | 1:03 |
|         | DR archive     Delete/hide                                                                                                    |      |
| ••      | Yellow button: Call Delete/hide.                                                                                                  |      |
| \$      | Archive 31.08.<br>da capo                                                                                                    |      |
|         |                                                                                                    | 1:03 |
|         | <ul> <li>Delete from here to start</li> <li>Set hiding start</li> <li>Delete from here to end</li> <li>Delete bookmark</li> </ul> |      |
| • • • • | Yellow button: Set the start of the section to be hidde                                                                           | n.   |
| ·       | Archive 31.08.<br>da capo                                                                                                    |      |
|         | 丘 00:00 00:11                                                                                                    | 1:03 |
|         | <ul> <li>Set hiding end</li> <li>Cancel hiding</li> </ul>                                                                         |      |
|         | Press <b>PLAY button</b> or <b>PAUSE button</b> to continue playback.                                                             |      |
|         | Archive 31.08.<br>da capo                                                                                                    |      |
|         | G 00:00 00:11                                                                                                    | 1:03 |
|         | <ul> <li>Set hiding end</li> <li>Cancel hiding</li> </ul>                                                                         |      |
|         | Press the <b>yellow button</b> when you want to end hiding                                                                        |      |
|         | Archive 31.08.<br>da capo                                                                                                    |      |
|         | € 00:00 D0:24                                                                                                    | 1:03 |
|         | ● Bookmark ← ● Highlights ● Bookmark →                                                                                            |      |

The hidden section of the recording is shaded in the bar. If you start playback again before the beginning of the hidden section, the hidden section is skipped.

If the setting in the **Digital Recorder menu**  $\rightarrow$  **Inform about** hidden sections is set to yes, you will see the message A faded area was skipped.

With the blue button you can show the hidden section again continuously.

#### Deleting bookmarks

You can delete all manually set bookmarks. Bookmarks that were set automatically at the beginning and the end of a broadcast cannot be deleted.

Manually set bookmarks are blue, automatically set bookmarks are displayed in grey.

|       | Press PAUSE button during archive playback.                                                    |
|-------|------------------------------------------------------------------------------------------------|
|       | Archive 31.08.<br>da capo<br>100:00 00:11 1:03<br>Delete/hide                                  |
| • 🖉 💌 | Yellow button: Call Delete/hide.                                                               |
| 4     | Archive 31.08.<br>da capo                                                                      |
|       |                                                                                                |
|       | Delete from here to start     Set hiding start     Delete from here to end     Delete bookmark |
| •••   | Blue button: Delete manually set bookmarks.                                                    |
|       | Press PLAY button or                                                                           |
|       | PAUSE button to continue playback.                                                             |
|       | Archive 31.08.<br>da capo                                                                      |
|       | 白 00:00 00:11 1:03                                                                             |

Automatically set bookmarks are not deleted.

In addition, you have the option of deleting the bookmarks via **DR archive**  $\rightarrow$  **delete/copy** (see page 19).

#### Copying recordings from the archive

This is simple with a Loewe VCR or DVD recorder equipped with Digital Link or Digital Link Plus and with units from other manufacturers equipped with a similar system (according to protocol 50).

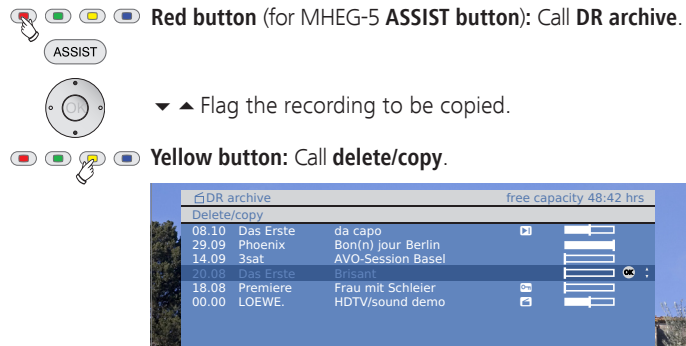

#### Flag the recording to be copied.

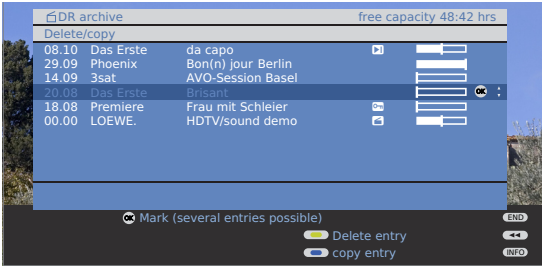

- Select others if necessary. OK Confirm.
- Titles to be copied are displayed in blue.

#### Ilue button: Call copy entry.

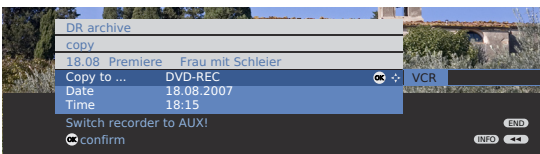

 Select recorder in copy menu. Should be copied over later, change date and time. OK Confirm.

The DR archive is displayed again. You will see a red dot for the programmed copying in front of the date.

You cannot watch a different station whilst copying. The TV set can, however, be switched off to the standby mode. It is best to copy at night when the TV is not in use.

#### Descramble scrambled recording

You can start decoding coded recordings manually at any time. The module with Smart Card must be inserted for this. Coding should be done as soon as possible because the probability that the code may become invalid increases with the time between recording and decoding.

Proceed similarly to copying from the archive:

DR archive is displayed.

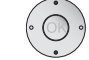

- Mark recording to be decoded.
- Coded recordings are marked by Solution in front of the bar.

#### • • Pellow button: Call delete/copy.

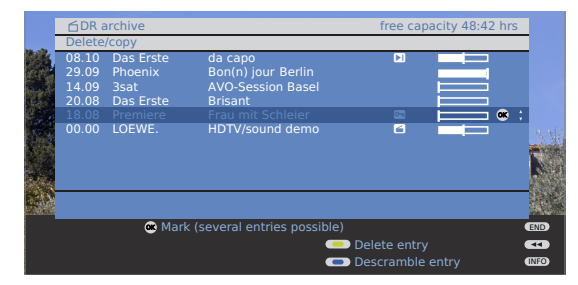

#### • • • • P Blue button: Call Descramble entry.

| DR archive<br>descramble                  |                                                                  |                    |
|-------------------------------------------|------------------------------------------------------------------|--------------------|
| 18.08 Premiere<br>Copy to<br>Date<br>Time | Frau mit Schleier<br>Integrated hard disk<br>18.08.2007<br>18:15 | ≪ → DVD-REC VCR    |
| 🛎 confirm                                 |                                                                  | (END)<br>(INFO) << |

 Select Integrated hard disk in copy menu. Should be decoded later, change date and time.

OK Confirm.

(OK)

You see the DR archive again. You will see a red dot with key symbol for the programmed decoding in front of the date.

- Mo other DVB station can be watched during decoding. But the TV set can be switched off to standby mode. It is best to decode at night when the TV is not in use.
- > You will find the recording decoded in the DR archive after decoding (without a **G** before the bar)

#### Viewing highlights from the archive

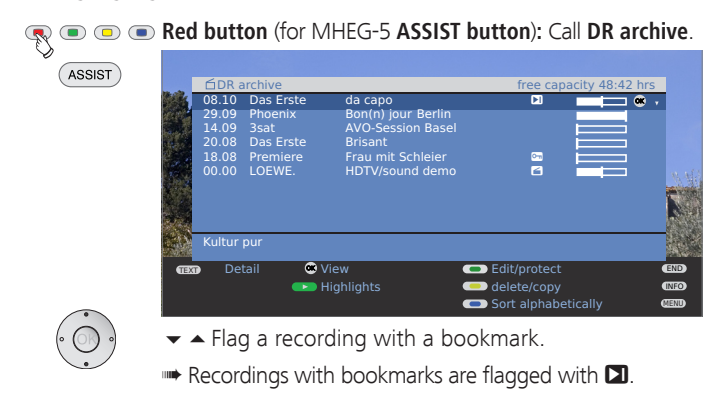

Press PLAY button for viewing Highlights.

#### Deleting recordings from the archive

- DR archive is displayed.
- $\checkmark$   $\blacktriangle$  Flag the recording to be deleted.

### • • Fellow button: Call delete/copy.

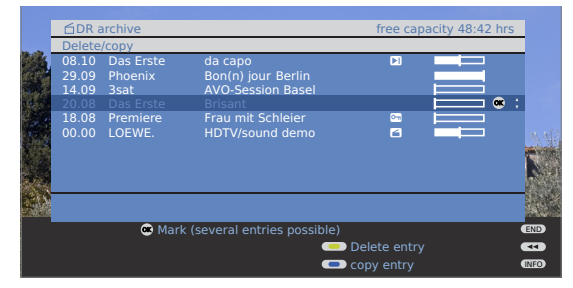

 Select others if necessary. OK Confirm.

Titles to be deleted are displayed in blue.

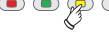

• • Preserved States States

**OK** Confirm delete. The recording is deleted.

The DR archive is displayed again.

#### **Deleting bookmarks**

- DR archive is displayed.
- ✓ ▲ Select the recording for which you want to delete the bookmarks.
- Recordings with manually set bookmarks are flagged with **D** in front of the bar.

#### • • Fillow button: Call delete/copy.

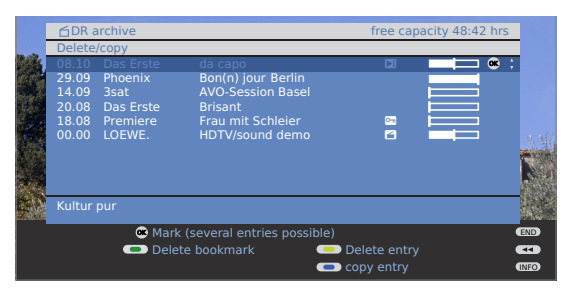

(OK)

▼ ▲ Select others if necessary and confirm with **OK**.

The selected titles are displayed in blue.

#### $\mathbb{R} = \mathbb{R}$ Press the green button for Delete bookmark.

All of the manually set bookmarks are deleted. Automatically set bookmarks are not deleted.

#### Changing the title of an archive

- DR archive is displayed.
- ✓ ▲ Select the title to be changed.

#### **Green button:** Call **Edit/protect**.

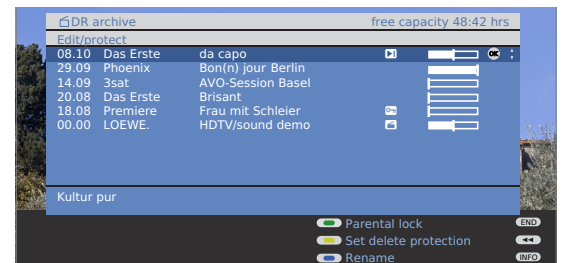

#### $\bigcirc$ $\bigcirc$ $\bigcirc$ $\checkmark$ Press the **blue button** for **Rename**.

Underneath the first letter of the title, you will see a line which indicates the current input position for the letter.

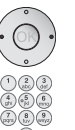

Move input position right.Move input position left.

Enter the letters in sequence using the **numeric buttons** on the remote control (like on a mobile phone keypad).

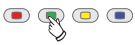

 Green button: Switch between capital letters and small letters.

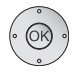

**OK** Conclude the entry.

This saves the change permanently.

#### Locking/unlocking a movie (Parental Lock)

You can lock movies that your children are not permitted to view, for instance. Viewing is only possible if the secret code is entered.

DR archive is displayed.

#### Green button: Call Edit/protect.

✓ ▲ Mark the title that is to be locked.

| Edit/pr                 | otect                        | da capa                                            | free capa                   | acity 48:42 hrs |      |
|-------------------------|------------------------------|----------------------------------------------------|-----------------------------|-----------------|------|
| 29.09<br>14.09<br>20.08 | Phoenix<br>3sat<br>Das Erste | Bon(n) jour Berlin<br>AVO-Session Basel<br>Brisant | ~                           |                 |      |
| 00.00                   | LOEWE.                       | HDTV/sound demo                                    |                             |                 |      |
|                         |                              |                                                    |                             |                 |      |
|                         |                              |                                                    | Parental lock Set delete pr | otection        |      |
|                         |                              |                                                    | 😑 Rename                    |                 | INFO |

# Press the green button for Parental lock. The system requests you to enter your secret code (PIN).

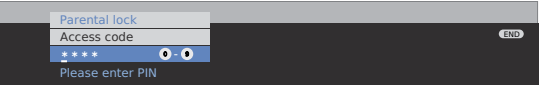

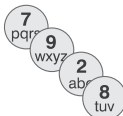

Enter your secret code with the numeric buttons of the remote control. When you set the secret code for the first time you need to make a careful note of it. The DR archive opens again.

#### • • • • Green button: Lock movie.

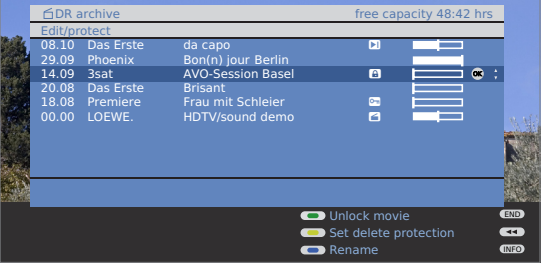

You can mark additional titles and lock or unlock them respectively using the green button. A lock symbol (1) appears in front of the bar when the lock is activated.

#### Viewing a locked movie

ASSIST

Red button (for MHEG-5 ASSIST button): Call DR archive.

|                                                                                                    | 0 Dac Ercto      | da capa            | nee cap                  | acity 40.42 II |
|----------------------------------------------------------------------------------------------------|------------------|--------------------|--------------------------|----------------|
| 201                                                                                                    |                  | Bon(n) jour Berlin | <b>C</b>                 |                |
| 14.0                                                                                                    | 9 3sat           | *****              | 6                        | •              |
| 20.0                                                                                                    | 8 Das Erste      | Brisant            |                          |                |
| 18.0                                                                                                    |                  | Frau mit Schleier  | <u>••</u>                |                |
| 00.0                                                                                                    |                  |                    | 6                        |                |
|                                                                                                    |                  |                    |                          |                |
|                                                                                                    |                  |                    |                          |                |
| (in the second second sec |                  |                    |                          |                |
| The                                                                                                    | parental lock is | active.            |                          |                |
| _                                                                                                    |                  | View               | Edit/protect             |                |
|                                                                                                    |                  |                    | Delete/copy              |                |
|                                                                                                    |                  | -                  | - Contration - Inchester |                |

- - ▼ ▲ Flag a locked movie and press **OK button** for viewing.
  - The titles of the locked movies are not seen and are marked with the symbol <sup>(1)</sup>.

The system requests you to enter your secret code (PIN). After entering the secret code the playback of the movie starts.

# Masthead

#### Setting/cancelling delete protection

To prevent important recordings from being deleted automatically by the Delete Manager, you should set a delete protection. Cancel the delete protection again after copying to a video cassette or DVD.

- DR archive is displayed.
- R Green button: Call Edit/protect.

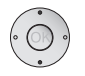

 Select the title for which you want to set/cancel a delete protection.

#### • • Fellow button: Set/Cancel delete protection.

You can select other titles and **set** or **cancel delete protection** with the **yellow button**.

|         | ⊡DR a   | archive   |                    | free capa     | city 48:42 hrs | _       |
|---------|---------|-----------|--------------------|---------------|----------------|---------|
| 10.00   | Edit/pr | otect     |                    |               |                | _       |
|         | 08.10   | Das Erste | da capo            |               |                |         |
| and the | 29.09   | Phoenix   | Bon(n) jour Berlin | -             |                |         |
| Star 1  | 20.09   | Dog Ersto | AVO-Session Edser  |               |                |         |
| 100 P   | 20.00   | Das Erste | Erau mit Schloior  |               |                |         |
| 2.5     | 00.00   | LOEWE     | HDTV/sound demo    |               |                |         |
| 100     |         |           | nor yound demo     |               |                | <u></u> |
|         |         |           |                    |               |                |         |
|         |         |           |                    |               |                | 100     |
| 1.1     |         |           |                    |               |                | _       |
|         |         |           |                    |               |                |         |
|         |         |           |                    | Parental lock |                | END     |
|         |         |           |                    | Cancel delete |                |         |
|         |         |           |                    | 回 Rename      |                | INFO    |

The symbol 🗂 appears in front of the bar when the delete protection is activated.

Loewe Opta GmbH Industriestraße 11 D-96317 Kronach www.loewe.de Printed in Germany Published on 04/08-7.0 FP TV–SW: 5.7.0 / DVB–SW: 5.13.0 © Loewe Opta GmbH, Kronach

All rights including translation, technical modifications and errors reserved.

### Index

# english

Archive playback 14

### B

Α

Bookmarks Delete all 17, 19 Delete individual 14 Jumping to 14 Setting 14

### С

Call Digital Recorder menu 6 Changing the title of a recording 20 Coded recordings 5 Copying 18

#### D

Delete Manager 13 Set delete protection in the Timer data menu 13 Setting/cancelling delete protection 21 Deleting 16 All bookmarks 17, 19 Individual bookmarks 14 Parts of the recording 16 Recording 19 Deleting timer entries 13 Descramble scrambled recording 18 Descrambling at DR continuous operation 6 Direct recording 9 DR continuous operation 6

#### F

Fast forward and rewind 8, 15

#### Η

Hiding sections 17 Highlight function 8

#### I

Inform about hidden sections 6

#### J

Jump distance 6 Jumping 7, 15 Jumping to bookmarks 14 Jump to automatically set bookmarks 7

#### L

Locking/unlocking a movie 20

#### Ρ

Parental Lock 20 Playing highlights 15

#### R

Recording Assistant 12 Recording capacity 6 Recording quality 6 Recording subtitles 6 Replay function 8

#### S

Serial recording tolerance 6 Setting pre-record time and post record time 6 Settings for the Digital Recorder 6 Slow motion 8, 16 Smart Jump 6, 7, 15 Staus display 10 Stop recording early 10 Switching off the TV set during recording 9 Switch to live picture 7

#### T

Timer data 13 Date 13 Descrambled recording Lock movie 13 Recorder 13 Recording time 13 Recording type 13 Record subtitles 13 Set delete protection 13 VPS 13 Timer overview 11, 12, 13 Timer recording 11 manually 12 with EPG 11 with teletext 12 TV viewing with time shift 7, 9

#### ۷

Viewing a locked movie 20 Viewing another movie from the archive during archive recording 9 Viewing highlights from the archive 19

#### W

Watching other stations during archive recording 9